## Open the ImmerseU website:

https://immerseu.class2class.com/login

| S ImmerseU |                                                                      |
|------------|----------------------------------------------------------------------|
|            |                                                                      |
|            | Login                                                                |
|            | New to ImmerseU? Sign up now                                         |
|            | Email                                                                |
|            | enter your institutional email                                       |
|            | Password                                                             |
|            | Enter your password                                                  |
|            | Forgot password?                                                     |
|            | LOGIN                                                                |
|            | Connecting the world. Brought to you by <u>BGE &amp; Class2Class</u> |
| English A  |                                                                      |

\*Note: If you have an account, enter your login credentials (Email and Password) and click LOGIN (scroll down to <u>step 6</u>). If you want to create an account, follow <u>steps 1-5</u>:

Step 1: Click on Sign Up

| Already registered? Sign in                         |                |
|-----------------------------------------------------|----------------|
| Register as:                                        |                |
| Select user type                                    | $\sim$         |
| lser type is required                               |                |
| I have read and agree to the Terms of Service and I | Privacy Policy |
| SIGN UP                                             |                |
| we read and agree to the Terms of Service and I     | Privacy Policy |

**<u>Step 2</u>**: Choose to Register as an Instructor.

When you choose the instructor option you will be prompted to insert more information as per the below:

|                                                                                       | * indicates a required field     |
|---------------------------------------------------------------------------------------|----------------------------------|
| First Name*                                                                           | Last Name*                       |
| Jane                                                                                  | Smith                            |
| Email*                                                                                |                                  |
| me@example.com                                                                        |                                  |
| Invalid email                                                                         |                                  |
| Password*                                                                             | Confirm Password*                |
| Invalid Password, must contain<br>8 Characters: 1 Uppercase or<br>Lowercase, 1 Number |                                  |
| Organization Code                                                                     |                                  |
| 0000000                                                                               |                                  |
| Optional. Can be added later.                                                         |                                  |
| I have read and agree to the Ter                                                      | ms of Service and Privacy Policy |
|                                                                                       |                                  |
|                                                                                       |                                  |

Enter your: First Name, Last Name, Sheridan Email, and a password of your choice.

For the organization code enter: H7R84U9436 (This code is the Sheridan Institution Code)

After that, check the "I have read and agree to the Terms of Service and Privacy Policy" box.

Click sign up.

**<u>Step 3:</u>** you will receive a prompt that you have a verification link sent to your email.

Step 4: Verify your email.

## Hooray! You're almost done.

Thank you for registering with Class2Class. To confirm your email address, please visit the following link:

http://api.class2class.com/auth/account/confirmemail/MzY5Mw:1IEcdT:1Rm2zfjfUy8ZTJ3OozIVWjb9Rp4/

If the above URL does not work, please copy and paste it into your browser's address bar.

Welcome aboard.

<u>Step 5:</u> Now go back to the webpage and log in with your credentials. You will be prompted to answer some questions regarding your interests and background:

| Welcome to ImmerseU! ——                                    |           |
|------------------------------------------------------------|-----------|
| What brought you here? Feel free to select all that apply. |           |
| Virtual exchange                                           |           |
| University partnerships                                    |           |
| Professional development                                   |           |
| Start typing                                               | +         |
|                                                            | BACK NEXT |
|                                                            |           |

| t's get started on your profile. Please te<br>ndicates a required field. | ll us a little bit about yourse | elf! You can e | edit this later from yo | ur profile po |
|--------------------------------------------------------------------------|---------------------------------|----------------|-------------------------|---------------|
|                                                                          | First Name *                    |                | Last Name *             |               |
|                                                                          | Long                            |                |                         |               |
|                                                                          | Location *                      |                | Country *               |               |
|                                                                          | Location                        |                | Country                 | $\sim$        |
|                                                                          | Timezone *                      |                |                         |               |
|                                                                          | UTC                             | $\sim$         |                         |               |
| Add a profile photo!                                                     |                                 |                |                         |               |

Note: for Time zone, select America/Toronto.

| Some backgrou                                                              | und                                                           |                                                                |
|----------------------------------------------------------------------------|---------------------------------------------------------------|----------------------------------------------------------------|
| Let's get started on your profile<br>• Indicates a required field.         | e. Please tell us a little bit a                              | bout yourself! You can edit this later from your profile page. |
| Institution *                                                              |                                                               |                                                                |
| Select institution                                                         |                                                               |                                                                |
| Don't see your institution? Hit th<br>every institution, we'll just need   | ne "+" button to the right to a to verify after you're on the | add it. At C2C we welcome people from any and platform.        |
| Role at Institution *                                                      |                                                               | Discipline *                                                   |
| Role at Institution                                                        |                                                               | Discipline                                                     |
| Your Languages *                                                           |                                                               |                                                                |
| Select Language                                                            | Select Proficiency                                            |                                                                |
| Select Language 🗸 🗸                                                        | Basic                                                         | ×                                                              |
| (+ L                                                                       |                                                               |                                                                |
|                                                                            |                                                               |                                                                |
|                                                                            |                                                               | BACK                                                           |
|                                                                            |                                                               |                                                                |
|                                                                            |                                                               |                                                                |
| Some interests                                                             |                                                               |                                                                |
| Select at least 3 topics that are in<br>to you. You can add to this later. | nteresting                                                    |                                                                |
| 21st Century Skills                                                        | Sustainability                                                | Critical Thinking                                              |
| Entrepreneurship                                                           | PBL                                                           | Real World Application                                         |
| SDGs                                                                       | Interdisciplinary                                             | Internships                                                    |
| Global citizenship                                                         | Intercultural awar                                            | eness Social responsibility                                    |
| _                                                                          | _                                                             | _                                                              |
|                                                                            |                                                               | BACK NEXT                                                      |

| Congratulations! |                        |      |
|------------------|------------------------|------|
|                  |                        |      |
|                  |                        |      |
|                  | Now let's get started! |      |
|                  |                        | BACK |

\*When you reach this page click on the "Complete" button.

## Step 6: This is how your Dashboard will look like:

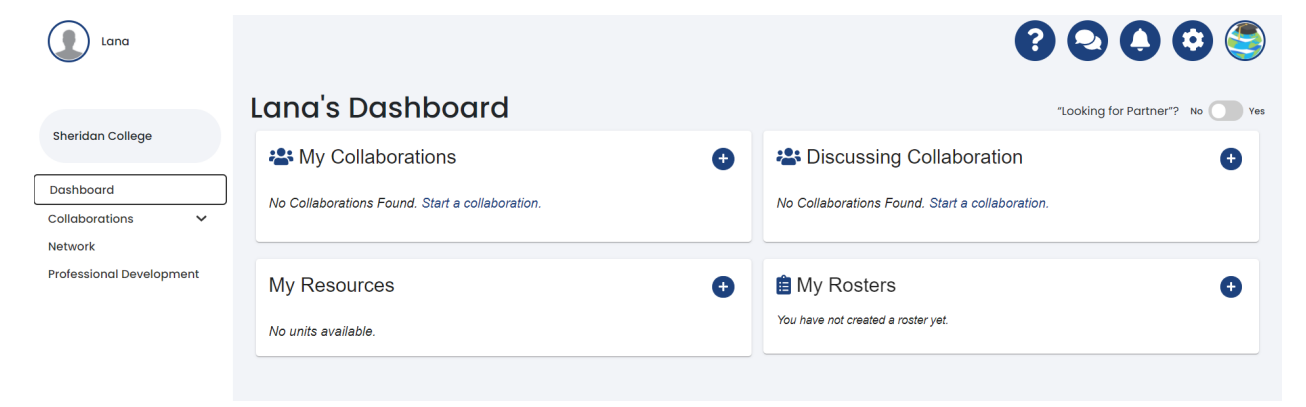

Click on your name at the top left side of your Dashboard then select "My Profile".

|                                                                                                    | <ul> <li>Change basies (India)</li> <li>Edit india</li> </ul> |
|----------------------------------------------------------------------------------------------------|---------------------------------------------------------------|
| Brendom Callege     Brendom Callege     Brendom Callege     Sector all Social Education and Internationalization     Control and Social Education     Vector Social Education     Vector Social Education     Vector Social Education     Trapples - Fuent     Trapples - Connectational                                                                                                    | No video greeting available.                                  |
| About Lana AlRifai<br>Introduction<br>-<br>Topice that Lana cares ebout:<br>-<br>Structure for functional and the functional and the func |                                                               |
| Courses S                                                                                                    |                                                               |

Your Dashboard is the most important page. It is your Faculty Profile page, what other members would view when they search your name therefore it is very important to keep it up-to-date, interactive, and informative. You can edit you profile page, link your social media accounts, add research interests ... etc.

**Step 7:** You will notice on your Dashboard under your name "Sheridan College" is displayed. That is because you are in the Sheridan College network. In the Sheridan network you will only view profiles of people within Sheridan College who have created profiles within ImmerseU. To change that and enter the SUNY COIL network you will need to follow the steps below:

Step 7a: Click on the settings icon on the top right

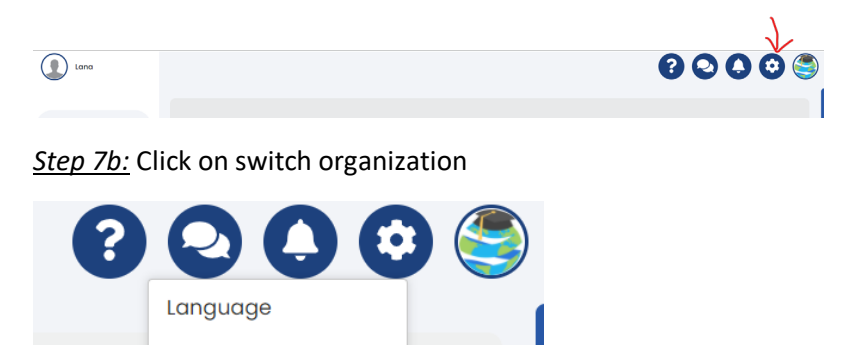

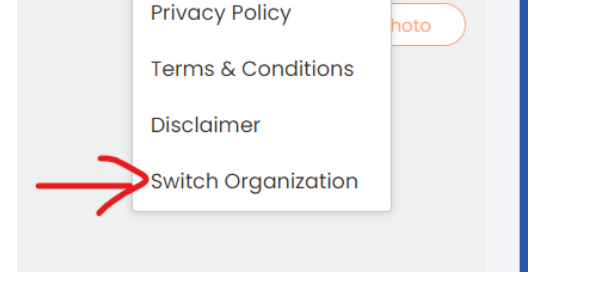

<u>Step 7c:</u> You will get the following box. Click on "Join Organization by Code":

| Select your default organization                                                 | $\times$ |
|----------------------------------------------------------------------------------|----------|
| Currently selected organization<br>Sheridan College<br>External Access: Disabled |          |
| Select organization Select  JOIN ORGANIZATION BY CODE SELECT                     |          |

<u>Step 7d:</u> Enter the SUNY COIL Center code: **GBKSGQ9353** and click JOIN.

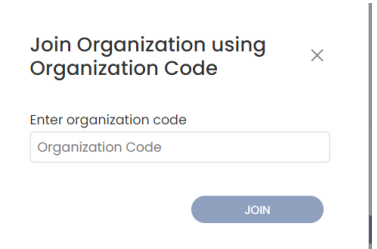

<u>Step 7e:</u> You should now have "SUNY COIL Global..." under your name in your Dashboard

| Lana                     |  |
|--------------------------|--|
| SUNY COIL Global         |  |
| Dashboard                |  |
| Collaborations 🗸         |  |
| Network                  |  |
| Professional Development |  |
|                          |  |

You are now in the SUNY COIL Global network.

**<u>Step 8</u>**: If you click on the SUNY COIL Global network, you will view their main page which includes information, announcements ... etc.

Step 9: To search for profiles or to network click on "Network" on the far left

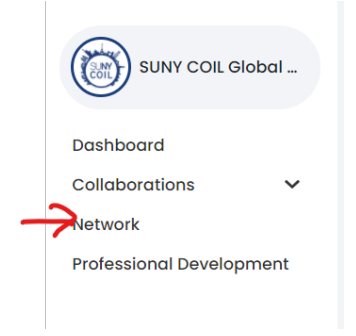

**Step 10:** In this page you can search for different profiles. You can modify your search by using the filters to the right side of the page. You can filter by country, institution, discipline and/or language.

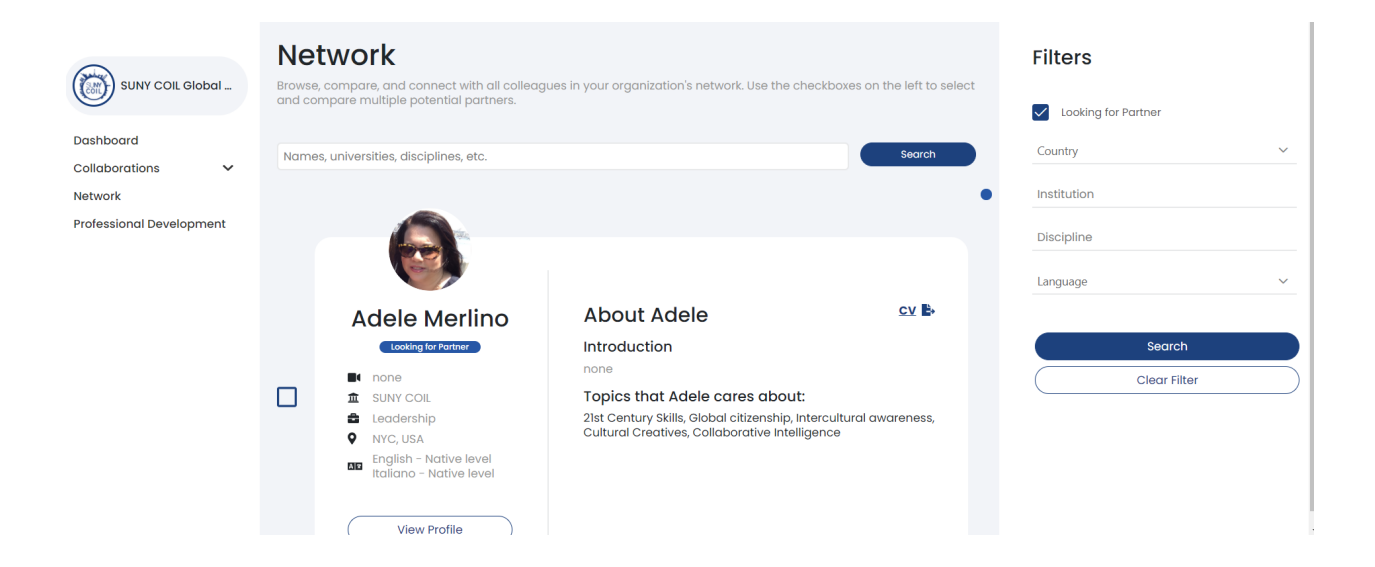

**Step 11:** you can also select one or more profiles and share them with your coordinator, another faculty member... etc.

To do that: check the box to the left of each profile. Once you are done selecting the profiles that you want to share, click on the following message that appears on top

|   | You have selected (1) colleague to compare profiles. <u>Click here</u> when you are ready to compare. |
|---|----------------------------------------------------------------------------------------------------|
| ĸ | lahurayle                                                                                             |

**<u>Step 12:</u>** Once you "click here", you will view the following page:

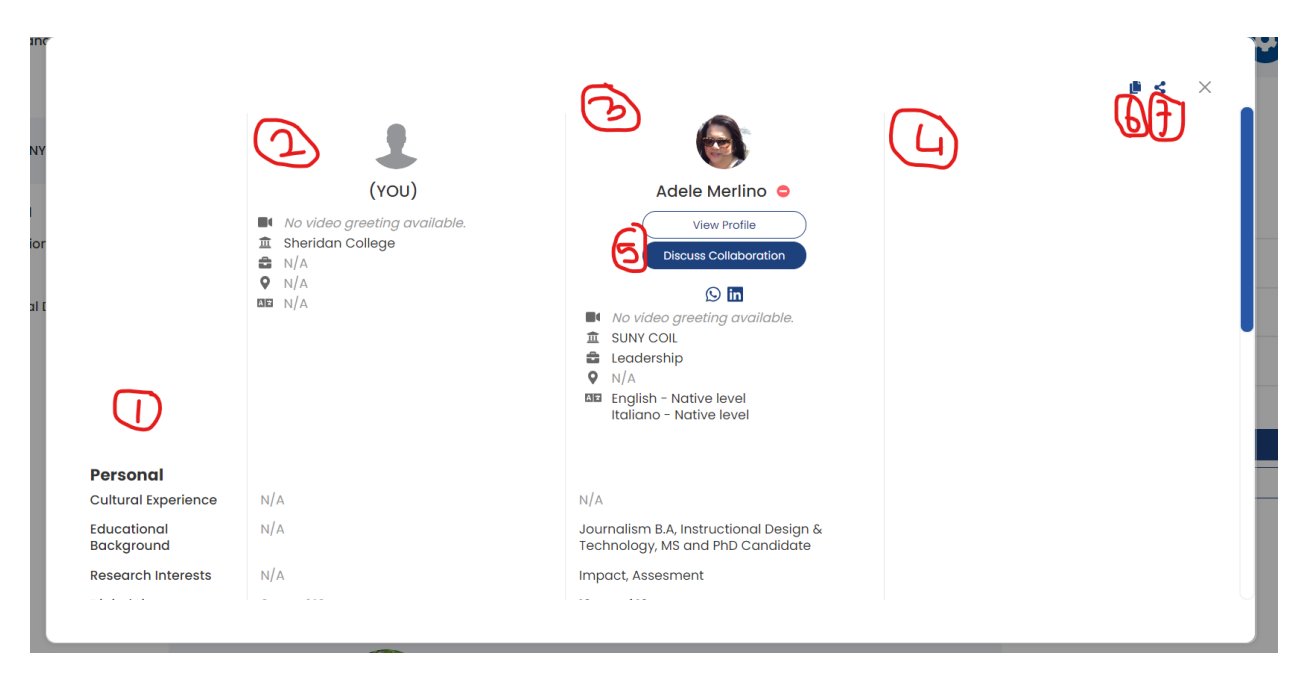

- 1- Those are a list of the information being compared
- 2- this column is your profile
- 3- this column is the profile of the person you have chosen
- 4- if you have chosen more than one profile, they will appear next to each other just like the column in number 3
- 5- you can view the full profile or click on the "Discuss Collaboration" button. If you click on the "Discus Collaboration" button the following box will appear:

| Attach your intro video |      |    |   | Record | or upload video | 0 |
|-------------------------|------|----|---|--------|-----------------|---|
| Sans Serif 🛊 Normal     | ≑ В. | ΣU | e |        |                 |   |
| Introduction message    |      |    |   |        |                 |   |
|                         |      |    |   |        |                 |   |

Fill out the information the way you like and click SEND. Your request will be sent to the person you have selected.

- 6- Click on this icon to copy the profile comparison link. You can share it directly with whoever you want. Alternatively,
- 7- Click on the share icon to share it with other members within the ImmerseU platform.

| Share profile         | comparison to | other instruct | ors  | × |
|-----------------------|---------------|----------------|------|---|
| Search for Instructor |               |                |      |   |
|                       |               |                | Shar | e |

**Step 13:** return to the Dashboard. On the left-hand side there are the following sections: "Collaborations" and "Professional Development".

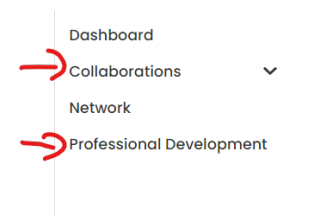

Collaborations: all your collaborations can be viewed in this section.

Professional Development: you can view your collaborations and courses that you have completed and may want to add.

**<u>Step 14</u>**: the icon bar on the top right-hand side of the page:

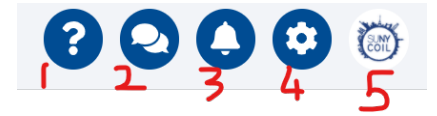

- 1- Information page: click on it to choose between a "contact us" and a "Learning Center" option. The Learning Center has information including video tutorials.
- 2- Chat icon: you can chat (or view your chat history) with other people within the network.
- 3- Notifications: view all your notifications. Mark them as read/unread ... etc.
- 4- Settings icon gives you the following options to choose from:

| Language          |    |
|-------------------|----|
| Privacy Policy    |    |
| Terms & Conditio  | ns |
| Disclaimer        |    |
| Switch Organizati | on |

You can choose the language of your choice from what is available, read the Privacy Policy, Terms & Conditions, and Disclaimer. You can also Switch Organization; here you can switch between your networks (Sheridan or SUNY COIL or others if you decide to have more)

5- This button takes you back to the main SUNY COIL page, if you were on your Sheridan network then you would have the Sheridan logo and it would take you to the Sheridan main page on ImmerseU.

## **Other useful information:**

• <u>https://coil.suny.edu/</u>

if we have news, we can contact SUNY and they will post it on their webpage under "News and Events". In this page we can also view all their upcoming meetings and events (such as: the first Tuesday and Wednesday of the month they have the coordinator meeting.) the events are color coded. The blue for example is the professional development workshops.

3<sup>rd</sup> Wednesday of the month they conduct a community webinar that members can share with their community.

• Important codes:

SUNY COIL Center code - GBKSGQ9353 Sheridan institution code - H7R84U9436

- Use chrome or Firefox when accessing ImmerseU and not safari
- Profile setup tips:

Add your image to create a personal touch to your profile. Include all information on your school, language, courses that you teach, put a background image... Make your profile as robust as possible.

- They are working on adding a coordinator option when signing up for an account. Currently the only two available options are instructor and student.
- Important note: Always make you account available and visible (go to account settings and check the boxes to make the profile Available and Visible (see example below)

| Account Visibility Vour account is visible from Search. Website Language English • |
|------------------------------------------------------------------------------------|
|------------------------------------------------------------------------------------|